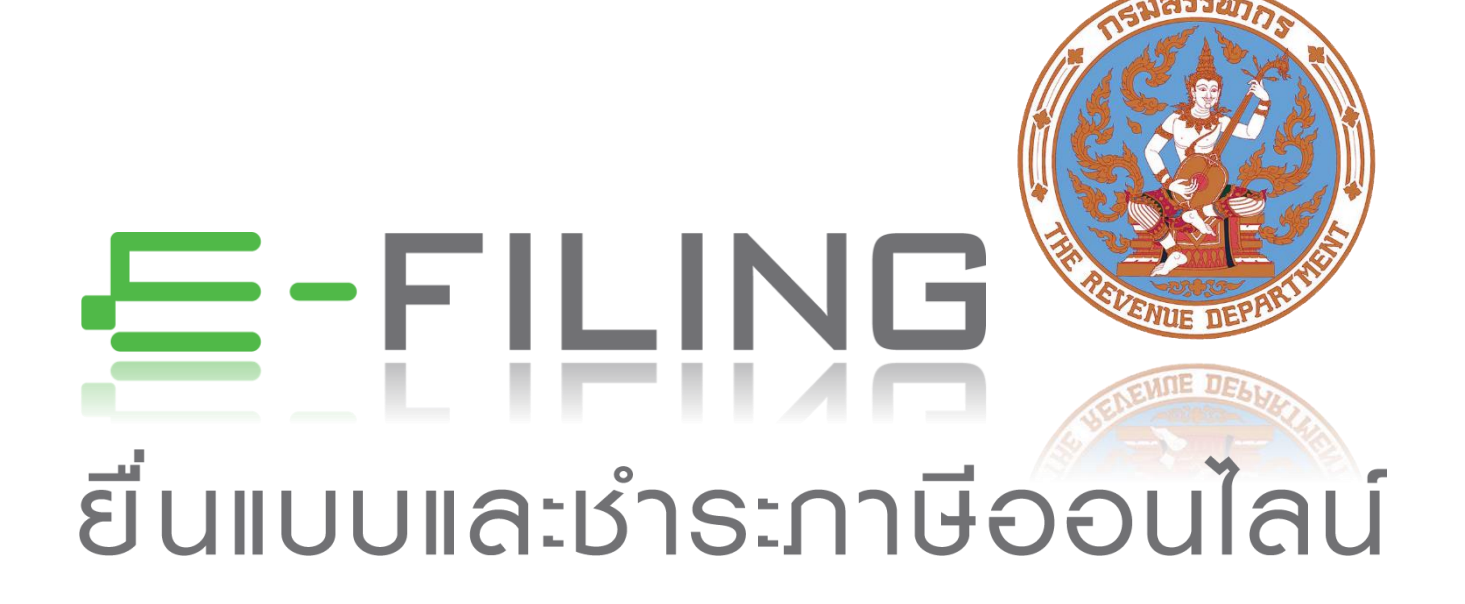

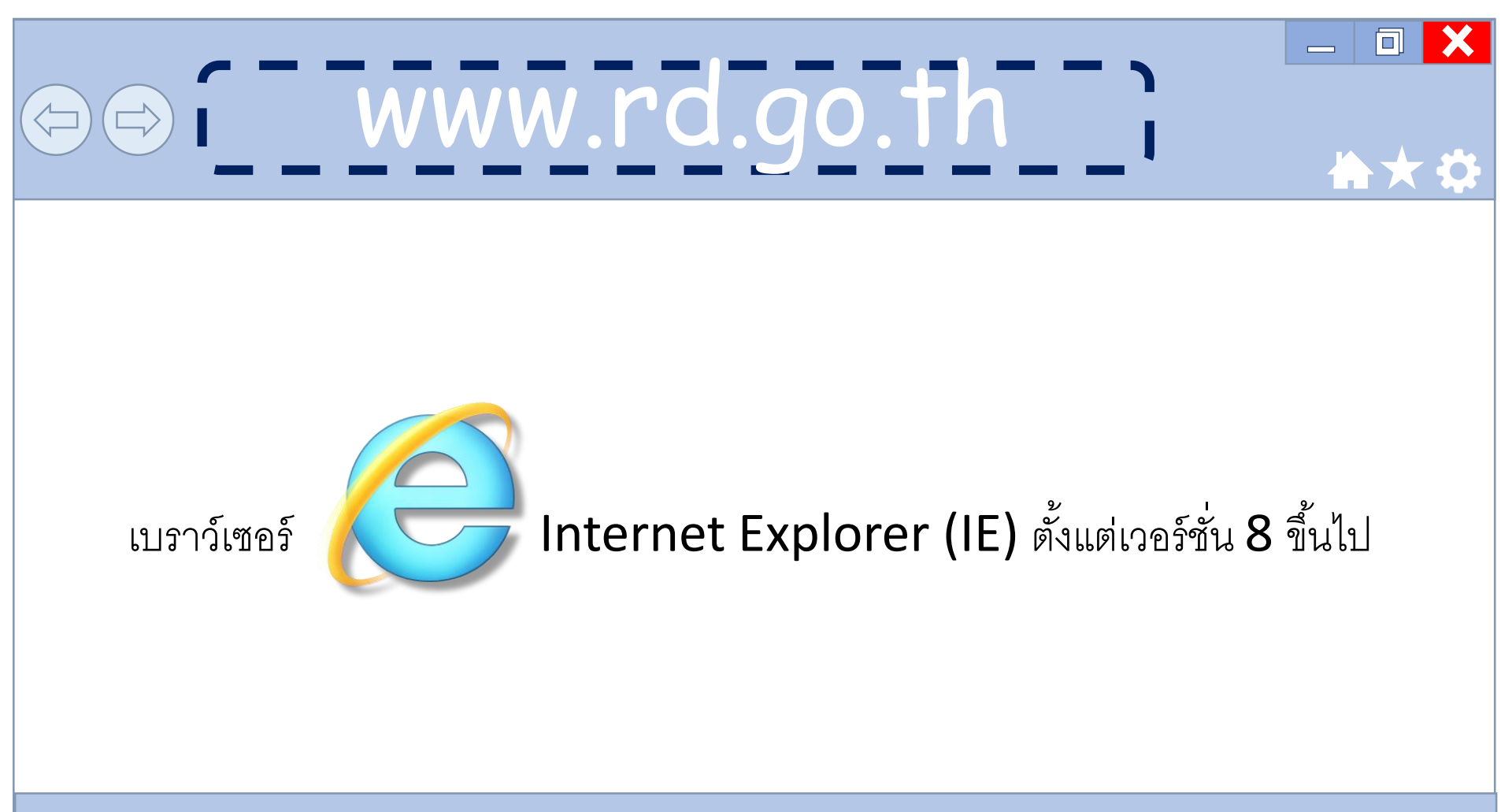

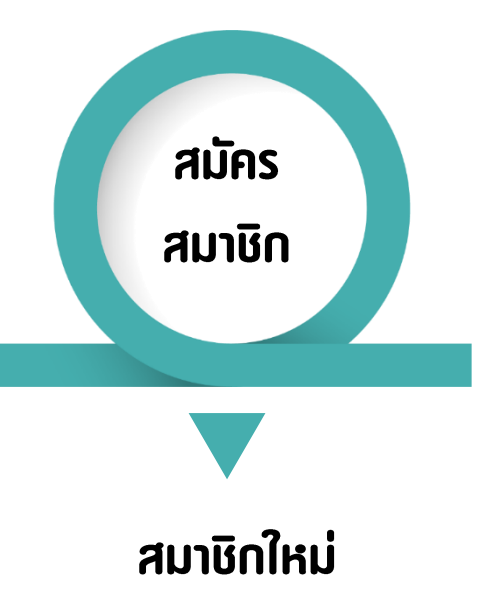

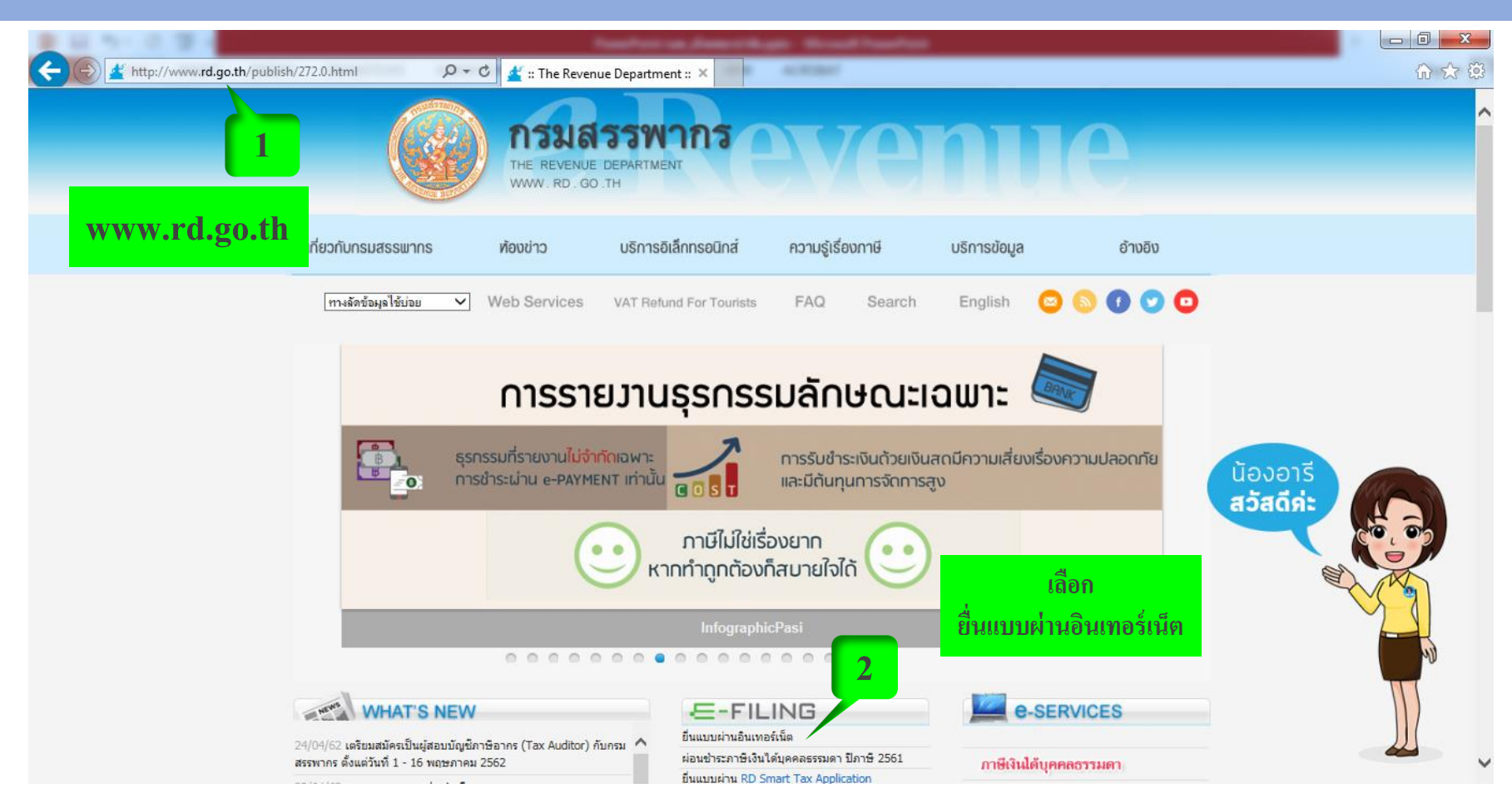

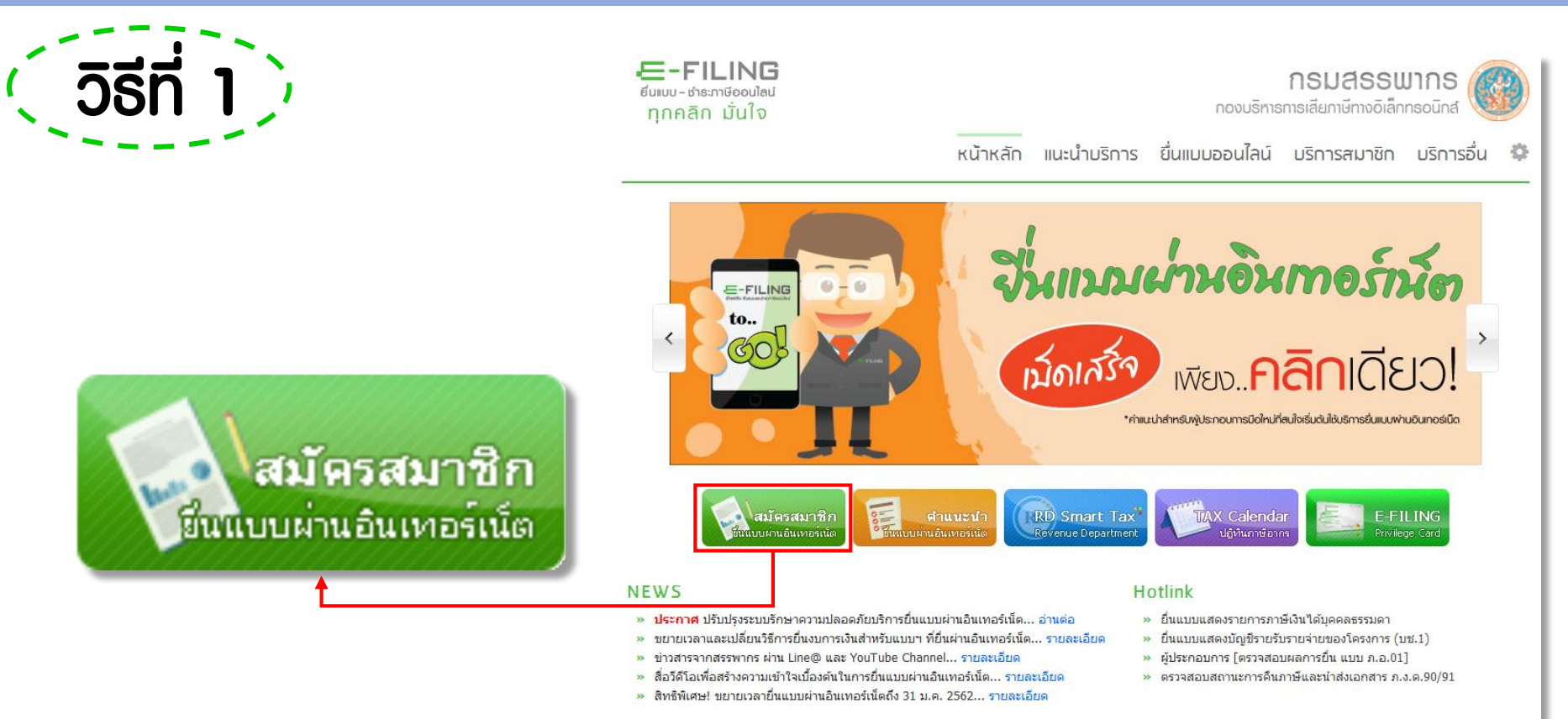

© ลิขสิทธิ์ของกองมริหารการเสียภาษีทางอิเล็กทรอนิกส์ (มอ.) สงวนลิขสิทธิ์

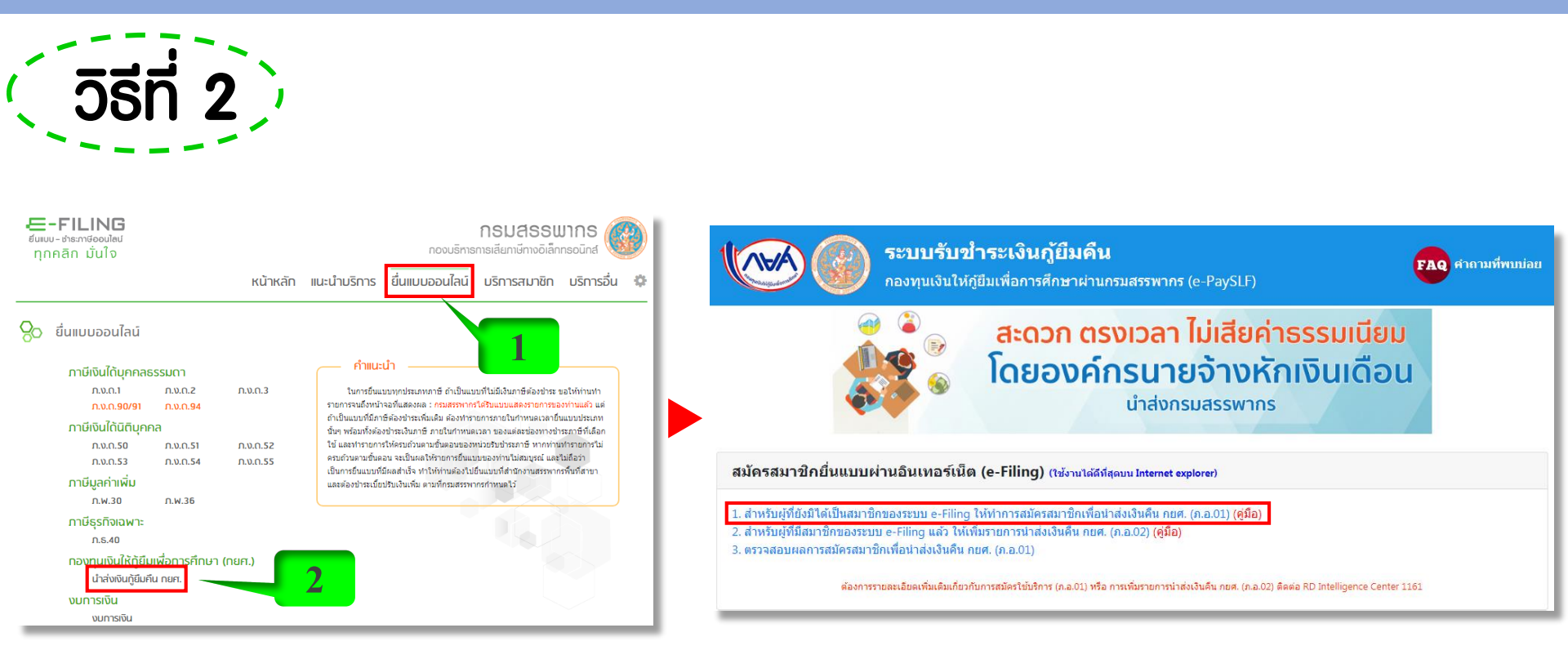

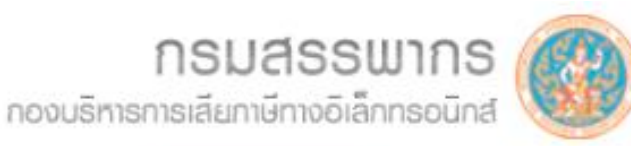

หน้าหลัก แนะนำบริการ ยื่นแบบออนไลน์ บริการสมาชิก บริการอื่น 🐇

#### 🔿 สมัครสมาชิก

E-FILING

ยิ่นแบบ - ช่าธะภาษีออนไลน์

ทุกคลิก มั่นใจ

#### บริการสมาชิก

เป็นบริการออนไลน์ในการสมัครสมาชิก แจ้งเพิ่ม - ลด ประเภทแบบ ที่ยื่นทางอินเทอร์เน็ต ขอรหัสผ่านใหม่ เปลี่ยน รหัสผ่าน แจ้งยกเลิก การใช้บริการ เปลี่ยนอีเมล์ พิมพ์ไบเสร็จ รับเงิน คัดแบบ และตรวจสอบ ผลการยื่นแบบผ่านอินเทอร์เน็ต รวมทั้งดาวน์โหลดเอกสารสัมมนา

- ะ สมัครเพื่อยื่นแบบ ภ.ง.ด.90/91/94
- สมัครเพื่อยื่นแบบอื่นๆ
  - สมัครแยกเป็นรายสาขา
  - สมัครผ่านระบบ Tax SSO

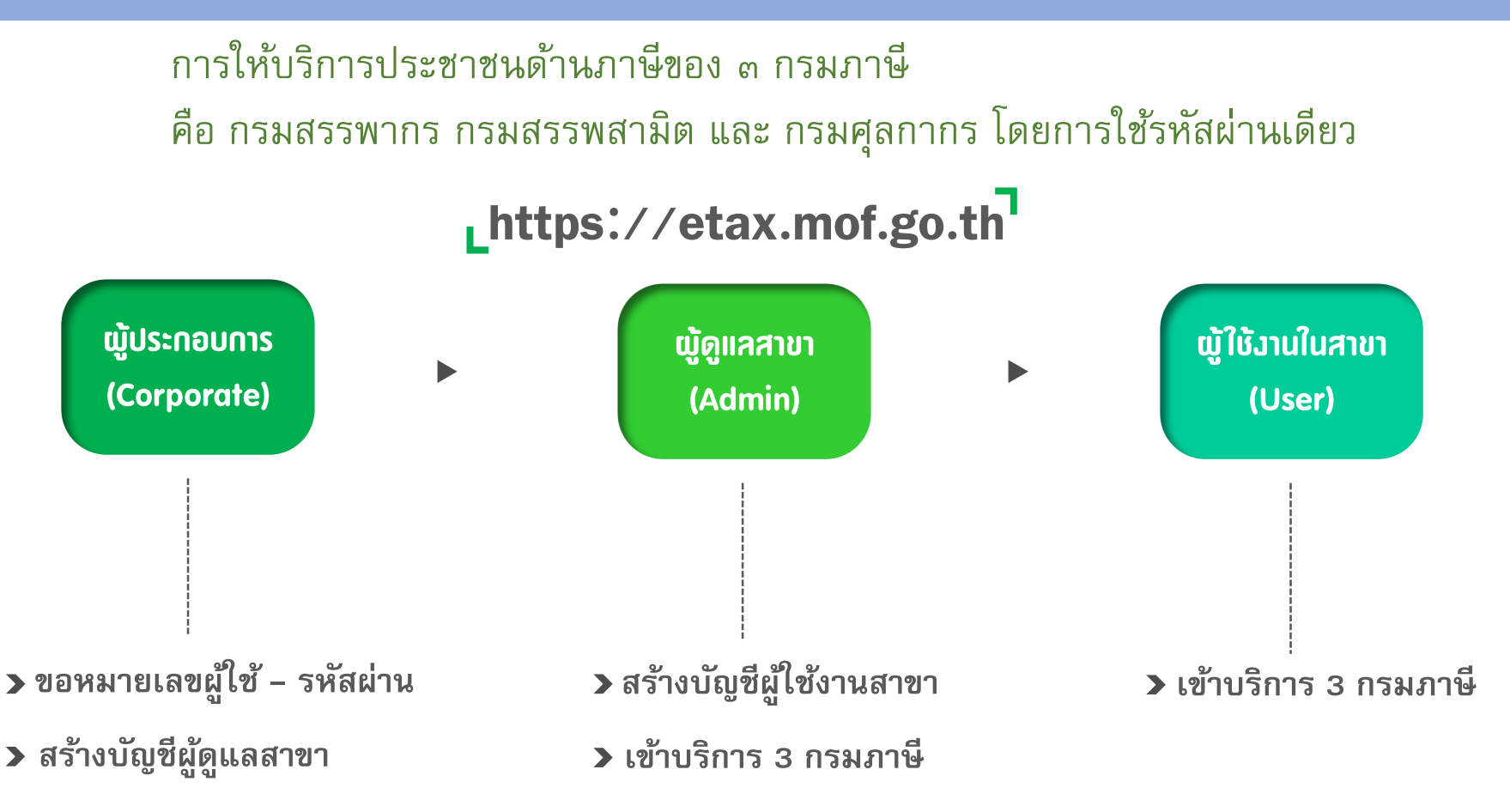

| คำขอยื่นแบบแส<br>ผ่านเครือข่ายอิง                                                                                                    | ดงรายการ<br>แทอร์เน็ต                                                                   | ภ.อ.0                           | 1                    | เลขระบุเอกสาร<br>เลขทะเบียนคุมเอกส<br>วันที่ยืนแบบ          | <b>สำหรับเจ้าหน้าที่</b><br>กร                                                   |                                      |
|----------------------------------------------------------------------------------------------------|-----------------------------------------------------------------------------------------|---------------------------------|----------------------|-------------------------------------------------------------|----------------------------------------------------------------------------------|--------------------------------------|
| ม์แต่อ อธิบลีกรมสรรพากร<br>เลอะ                                                                                                    | ประจำตัวผู้เสียภาษิอา                                                                   | กร                              |                      | กรณีสถา<br>เพิ่ม<br>และภาษิ<br>ด้วย<br>ภาษิมูลค<br>ภาษิมูลค | นประกอบการจดทะ<br>ธุรกิจเฉพาะ โปรดร<br>ว่าเพิ่มเป็นสาขาที่<br>่อเฉพาะเป็นสาขาที่ | เบียนกาษีมูลค่า<br>ะบุเลขที่สาขา<br> |
| ชื่อผู้เสียภาษี                                                                                                    |                                                                                         |                                 |                      |                                                             |                                                                                  | *ใม่ต้องกรอก                         |
| งำนำหน้าชื่อ<br>ถึงหน่ : ซึ่งการวร/แบ่บ้าน                                                                                                    |                                                                                         | น้องเอาเพื่                     |                      |                                                             | ส้นที่                                                                           |                                      |
| คอยู่. อออ mini/ทหุบ ห<br>องเพื่อออ ไพ                                                                                                    | 211                                                                                     | HOMMON                          |                      |                                                             |                                                                                  |                                      |
| alai (1987) (1987) (198 |                                                                                         | แขวงได้วนร                      |                      | หมูก                                                        |                                                                                  |                                      |
| หต/ถ้าเกล                                                                                                    |                                                                                         | สมเราตามะ                       | 2                    |                                                             |                                                                                  |                                      |
| มพุขพาย<br>นัสไปลนถึย์ โทดสัมพ์                                                                                                    |                                                                                         | 01018                           | "                    | โทรสาร                                                      |                                                                                  |                                      |
| unguanaea (E-mail Addrose)                                                                                                    |                                                                                         |                                 |                      |                                                             |                                                                                  |                                      |
| ิก.ง.ต. 1<br>ภาษิเจิมได้มีดีบุคคล<br>ก.ง.ต. 50<br>ค.ง.ต. 53<br>ภาษิมลดำเพิ่ม<br>ค.ง. 30<br>ภาษิจุกถึงเหนะ<br>ค.ช. 40                                                                                                    | <ul> <li>อ.ง.ค.1</li> <li>อ.ง.ศ</li> <li>อ.ง.ศ</li> <li>อ.ง.ศ</li> <li>อ.ง.ศ</li> </ul> | 2<br>n. 51<br>n. 54<br>36       |                      | a.4.0. 3                                                    | 52<br>55                                                                         |                                      |
| ช่าระอากรแสตมป์เป็นตัวเงินสำหรับ<br>🔲 อ.ส.9                                                                                                    | เตราสารอิเล็กทรอนิกเ                                                                    | ព                               |                      |                                                             |                                                                                  |                                      |
| อื่น ๆ 📃 นำส่งเงินกู้ยืมคืน กยศ.                                                                                                    | 🔲 บริกา                                                                                 | รอิเล็กทรอนิกส่                 | อื่น ๆ ของ           | กรมสรรพากร                                                  |                                                                                  |                                      |
| ข้าพเจ้าขอรับรองว่ารายการที่แจ่<br>โดยตลอดแล้ว ตกลงรับที่จะปฏิบัติ และยอม<br>งายมือชื่อไว้เป็นสำคัญ                                                                                                    | ังไว้ข้างต้นเป็นความข<br>เข้าผูกพันตามข้อตกล                                            | จริง และเข้าใจ<br>เงในการยื่นแบ | นข้อตกล-<br>บแสดงราย | ในการขึ้นแบบแสด<br>การผ่านเครือข่ายขึ                       | างรายการผ่านเครือว<br>วินเทอร์เน็ตทุกประก                                        | ายอินเทอร์เน็ต<br>าร จึงได้ลง        |
| (ประทันตรา)<br>มิติบุคคล<br>(ถ้ามี)                                                                                                    |                                                                                         | ลงชื่อ<br>(.<br>ยื่นวัน         | ñ                    |                                                             |                                                                                  | . ผู้เสียกาษี<br>)                   |
|                                                                                                    | ตร                                                                                      | าลง ล้าง                        | ข้อความ              |                                                             |                                                                                  |                                      |

| คำขอยื่นแบบแสด<br>ผ่านเครือข่ายอินเ                                                                                                    | งรายการ<br>ทอร์เน็ต <b>ภ.อ.01</b>       | <b>สำหรับอำกลำร</b><br>เองระบอกสาร<br>เองระบับหลมอกสาร<br>วันที่อินแบบ                                                                                                    |
|----------------------------------------------------------------------------------------------------|-----------------------------------------|----------------------------------------------------------------------------------------------------|
| อัพส่อ อธิบดีการมสารหากร<br>เลขป                                                                                                    | ะะจ่าตัวมุ้เสียภาษิอากร                 | กรณีสถานประกอบการจอทะเมือนภาษีมูลดำ<br>เริ่ม<br>และภาษีรูรกิจเฉพาะ โปรดระบุเลขที่สาขา<br>ด้วย<br>ภาษีมูดกำเงิมเป็นสาขาที่<br>ภาษีมูรกิจเฉพาะเป็นสาขาที่                                         |
| ร้อมู้มีมหายี<br>สามาหาร้อ<br>ส์งอยู่: ชีออาคาร/หมู่บ้าน<br>เลยที่ ดรอก/ชอ<br>กนน<br>เขต/อำเภอ<br>รหัสไปรษณีย์ โทรศันท์[<br>อิมส์แอกครห (E-mail Address) | ม<br>ม<br>จังหวัด<br>จังหวัด            | *ไม่ต้องครอก<br>ขึ้นที่<br>หมู่ที่<br>โทรสาร                                                                                                    |
| มีความประสงค์จะขอยื่นแบบแสดงรายการแ<br>ภาษ์เงินได้บุคคละรามดา<br>                                                                                        | ณะข่างะภาษีผ่านเครือข่ายอินเทอร์เน็ต ค่ | จนี้<br>□ ก.จ.ค. 94<br>□ ก.จ.ค. 3<br>□ ก.จ.ค. 52<br>□ ก.จ.ค. 55<br>100งกรมสรรพากร<br>จกลงในการยื่นแบบแสดงรวยการน่านเครือข่ายอินเทอร์เน็ต<br>เงรายการผ่านเครือข่ายอินเทอร์เน็ตทุกประการ จึงได้ลง |
| ປາວານັ້ນທາງ<br>ເສີຍຸທຸດຄອ<br>(ຄຳມັງ                                                                                                    | ลงชื่อ<br>(<br>ยื่นวันก้                | นุ้เดียกาษี<br>)                                                                                                    |

| in                                         | เอยื่นแบบแสดงรายกา<br>นเกรือข่ายอินเทอร์เน็ต | J.0                   | .01         | เลยร<br>เลยท<br>วันที่ | ะบุเลกสาร<br>ะเบียนคุมเลก<br>ยันแบบ                     | สำหรับเจ้าหน้า<br><sub>าสาร</sub>                                         | ń                                            |
|--------------------------------------------|----------------------------------------------|-----------------------|-------------|------------------------|---------------------------------------------------------|---------------------------------------------------------------------------|----------------------------------------------|
| ว <b>ันต่อ</b> อธิบดีกรมสรรพากร            | เลขประจำด้                                   | รัวผู้เสียภาษิอากร 01 | 05530061558 | 8                      | กรณัสถาน±<br>และภาษัฐฑ่<br>ภาษัมูลค่าเร่<br>ภาษัฐรกิจเจ | ไระกอบการจดทะเเ<br>กิจเฉพาะ โปรตระ:<br>จุ่มเป็นสาขาที่<br>เพาะเป็นสาขาที่ | มียนภาษีมูลค่าเพิ่ม<br>มุเลขที่สาขาด้วย<br>0 |
| ใจผู้เสียภาษี ทดสอบ จำก้                   | ัด                                           |                       |             |                        |                                                         | *ไม่ต้องกร                                                                | อกคำนำหน้าชื่อ                               |
| กั <mark>งอยู่</mark> : ชื่ออาคาร/หมู่บ้าน |                                              | ห้องเลขที่            |             |                        | ชั้นที่                                                 |                                                                           |                                              |
| ลขที่ 90                                   | ทรอก/ชอย พหลโยชิน 7                          |                       |             | หมู่ที่                |                                                         |                                                                           |                                              |
| านน                                        |                                              | แขวง/ด้าบล พญ         | าไท         |                        |                                                         |                                                                           |                                              |
| ขท/อำเภอ <mark>หญ</mark> าไท               |                                              | จังหวัด กรุ           | งเทพมหานคร  |                        |                                                         |                                                                           |                                              |
| รหัสไปรษณีย์ 10400                         | โทรศัพท์ 022729238                           |                       | โทรสาร      |                        |                                                         |                                                                           |                                              |
|                                            | Idroca) company test@                        | omail com             |             |                        |                                                         |                                                                           |                                              |

| มบระลงคงะขอยนแบบแลตงรายการแล<br>ภาษีเงินได้บุคคลธรรมดา | รธารรภาษณานเพรงชายงนเทงรเน | 191 91414            |
|--------------------------------------------------------|----------------------------|----------------------|
| 🔲 ภ.ง.ด. 90                                            | 🔲 ภ.ง.ต. 91                | 📃 ภ.ง.ค. 94          |
| 🗹 ภ.ง.ต. 1                                             | 🗹 อ.ง.ต. 2                 | 🗹 ก.ง.ศ. 3           |
| ภาษีเงินได้นิติบุคคล                                   |                            |                      |
| 🗹 ภ.ง.ศ. 50                                            | 🗹 ก.ง.ต. 51                | 🔲 ค.ง.ต. 52          |
| 🔲 ก.ง.ศ. 53                                            | 🔲 ຄ.ຈ.ຕ. 54                | 🔲 ຄ.ຈ.ສ. 55          |
| ภาษีมูลค่าเพิ่ม                                        |                            |                      |
| 🔲 ก.พ. 30                                              | 🔲 ก.พ. 36                  |                      |
| ภาษีธุรกิจเฉพาะ                                        |                            |                      |
| 🔲 ຄ.ສ. 40                                              |                            |                      |
| ช่ำระอากรแสตมป์เป็นตัวเงินส่าหรับต                     | ราสารอิเล็กทรอนิกส์        |                      |
| 🦳 อ.ส.9                                                |                            |                      |
| อื่นๆ                                                  |                            |                      |
| 🗹 น่ำส่งเงินก้ยืมคืน กยศ.                              | 🔲 บริการอิเล็กทรอนิกส์ขี   | อื่น ๆ ของกรมสรรพากร |

ข้างเจ้าขอรับรองว่ารายการที่แจ้งไว้ข้างค้นเป็นความอริง และเข้าใจในข้อตกลงในการขึ้นแบบแสดงรายการผ่านเครือข่ายอินเทอร์เน็ต โกยตลอดแล้ว ดกลงรับที่จะปฏิบัติ และขอมเข้ามูกหันตามข้อดกลงในการขึ้นแบบแสดงรายการผ่านเครือข่ายอินเทอร์เน็ตทุกประการ จึงได้ลง ลายมีอชิรไว้ในส่งกัญ

| ประกับตรา<br>มิลิบุคลล<br>(อำมิ) |      | ลงซ์อยุ๊เลียกาษิ<br>()<br>ยันวันที่ |
|----------------------------------|------|-------------------------------------|
|                                  | ตกลง | ล้างข้อความ                         |

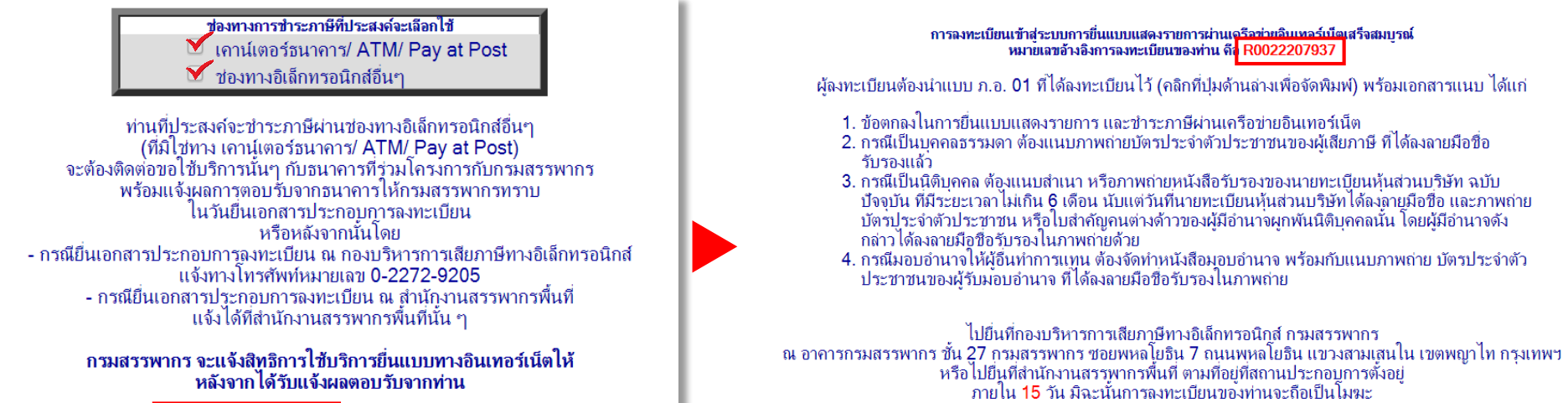

ยกเลิกการทำรายการ

ยืนยันการลงทะเบียน

ต้องการรายละเอียดเพิ่มเติม ติดต่อ RD Intelligence Center:1161

| ŕ | พิมพ์แบบ ภ.อ.01 ที่ได้ฉงทะเบียนไว้ | พิมพ์แบบข้อตกลงฯ | กลับไปที่เมนูหลักของการเสียภาษี online |
|---|------------------------------------|------------------|----------------------------------------|
|   |                                    |                  |                                        |

ต้องการรายละเอียดเพิ่มเติม ติดต่อ RD Intelligence Center:1161

#### น่าส่งเอกสารต่อกรมสรรพากร

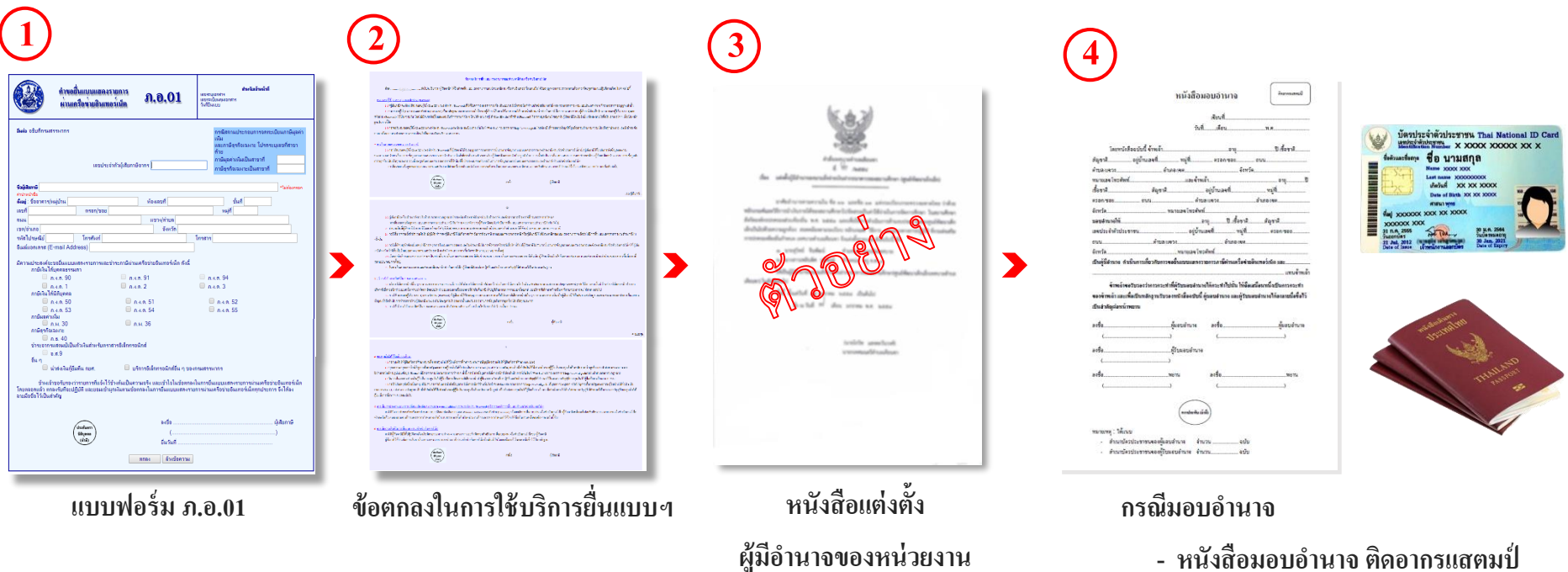

- หนังสือมอบอำนาจ ติดอากรแสตมป์
- ภาพถ่ายบัตรประจำตัวประชาชน /

หนังสือเดินทาง ของผู้มอบอำนาจ

- บัตรประจำตัวประชาชน (ตัวจริง) ของผู้รับมอบอำนาจ

#### น่าส่งเอกสารต่อกรมสรรพากร

# หลังจากที่ลงทะเบียนผ่านอินเทอร์เน็ตแล้ว ให้นำเอกสารมายื่นต่อกรมสรรพากร

สมัครแยกเป็นรายสาขา

ภายใน 15 วัน

สมัครผ่านระบบ Tax SSO ภายใน 30 วัน

### ้หมายเลขพู้ให้ – รหัสพ่าน และสถานที่ยื่นเอกสาร

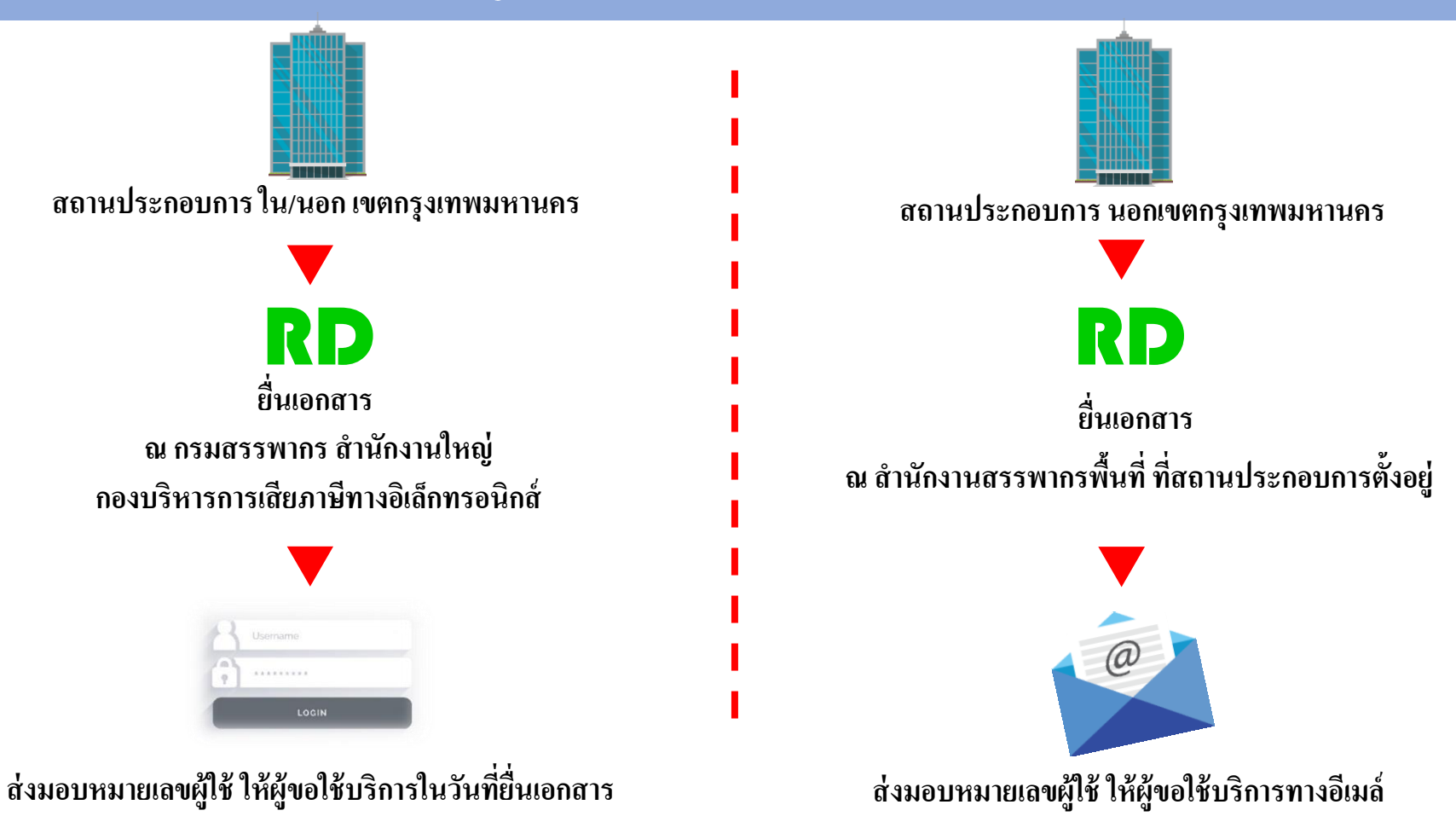

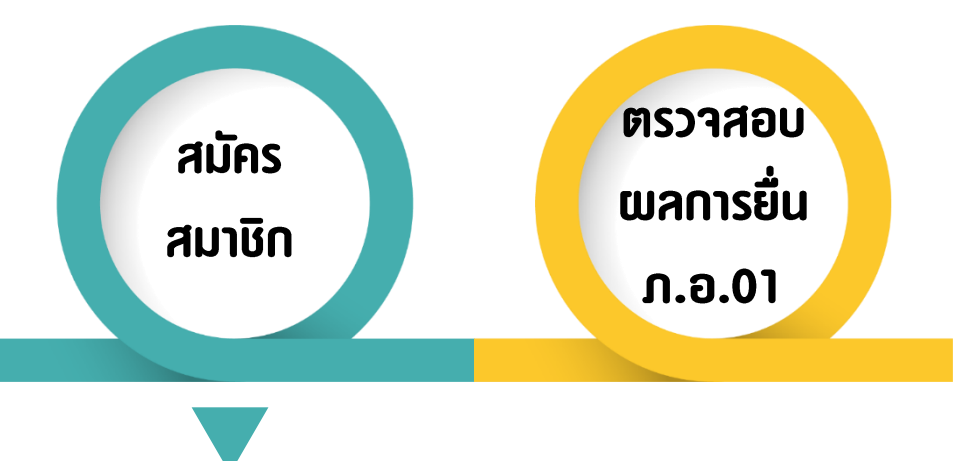

#### สมาชิกใหม่

#### ตรวจสอบพลการยื่น ภ.อ.01

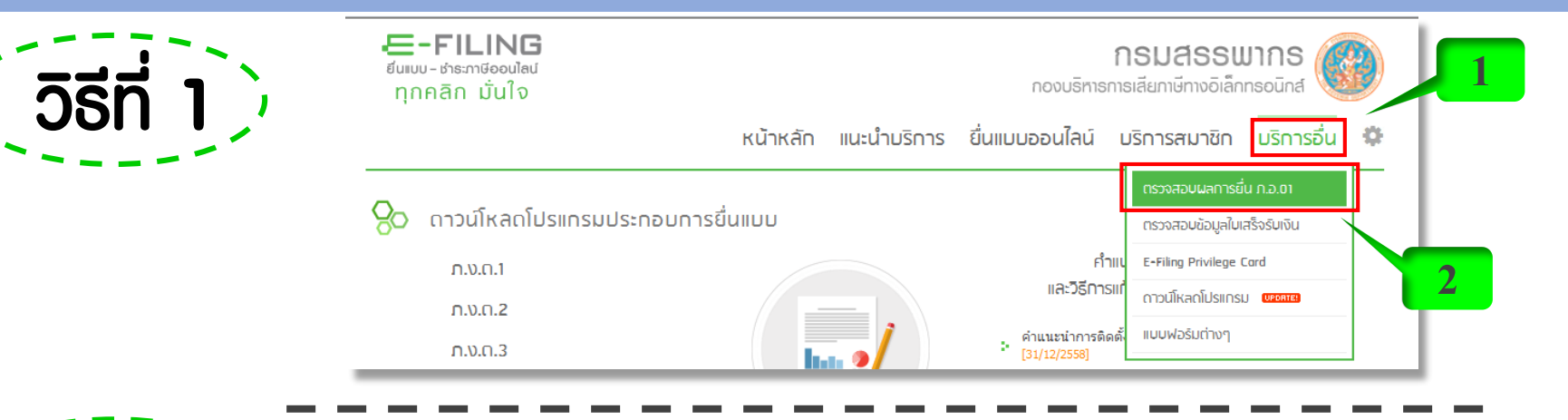

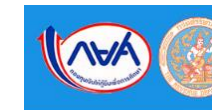

ระบบรับขำระเงินกู้ยืมคืน กองทนเงินให้กัยืมเพื่อการศึกษาผ่านกรมสรรพากร (e-PaySLF)

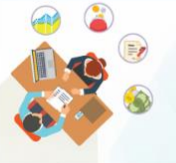

#### <mark>สะดวก ตรงเวลา ไม่เสียค่าธรรมเนียม</mark> โดยองค์กรนายจ้างหักเงินเดือน

นำส่งกรมสรรพากร

FAO คำถามที่พบบ่อย

สมัครสมาชิกยื่นแบบผ่านอินเทอร์เน็ต (e-Filing) (ใช้งานได้ดีที่สุดบน Internet explorer)

- 1. สำหรับผู้ที่ยังมิได้เป็นสมาชิกของระบบ e-Filing ให้ทำการสมัครสมาชิกเพื่อนำส่งเงินคืน กยศ. (ภ.อ.01) <mark>(ดูมือ)</mark>
- 2. สำหรับผู้ที่มีสมาชิกของระบบ e-Filing แล้ว ให้เพิ่มรายการนำส่งเงินดืน กยศ. (ภ.อ.02) (คู่มือ)
- 3. ตรวจสอบผลการสมัครสมาชิกเพื่อน่าส่งเงินคืน กยศ. (ภ.อ.01)

### ตรวจสอบพลการยื่น ภ.อ.01

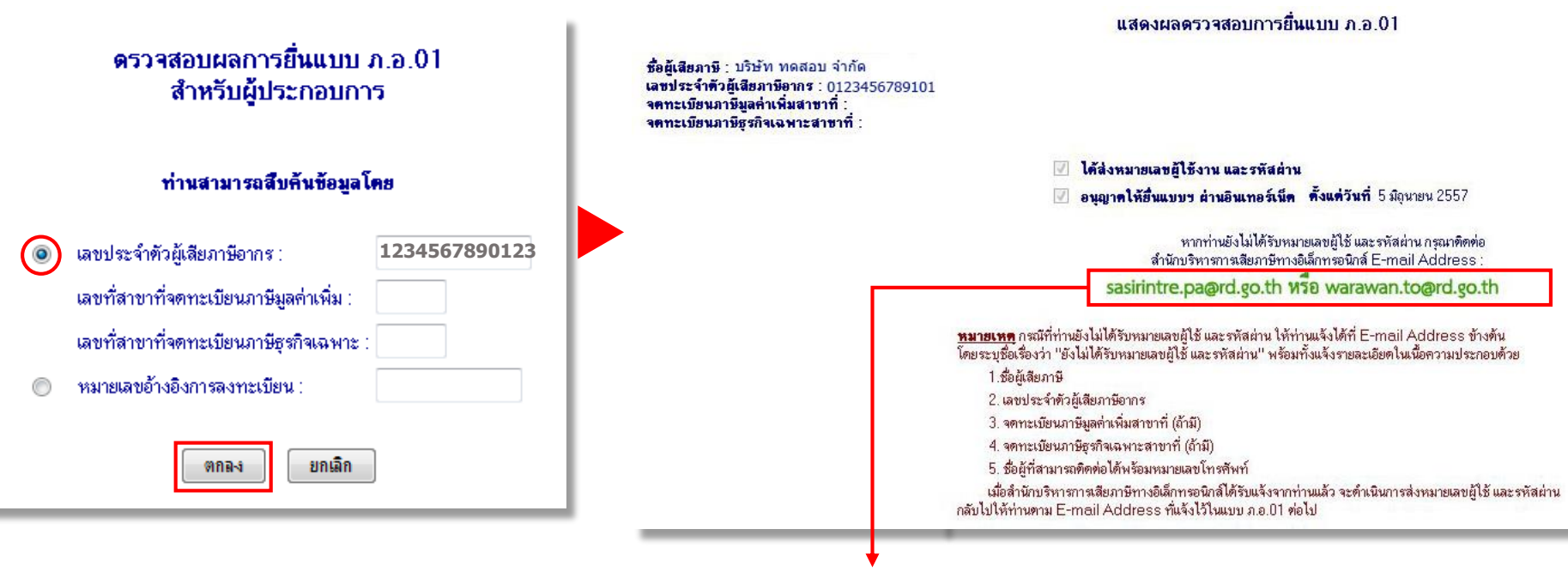

## sasirintre.pa@rd.go.th หรือ warawan.to@rd.go.th

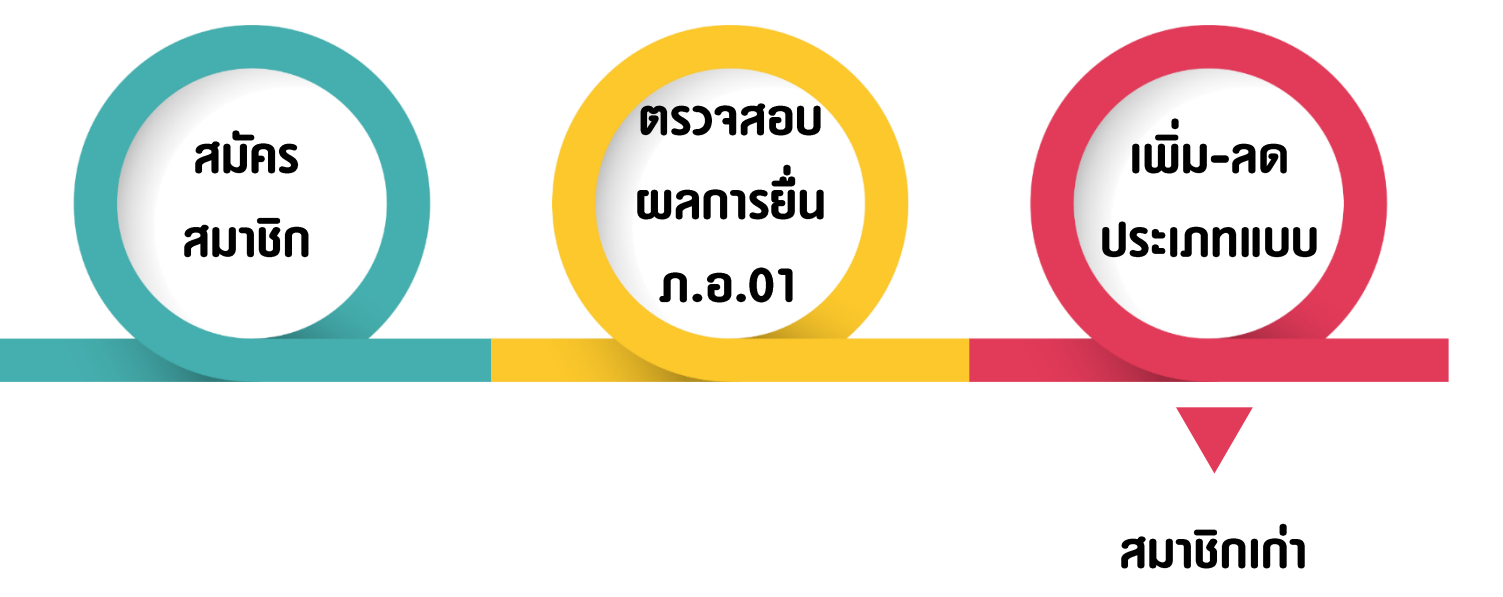

## ขั้นตอนการเพิ่ม - ลด ประเภทแบบ

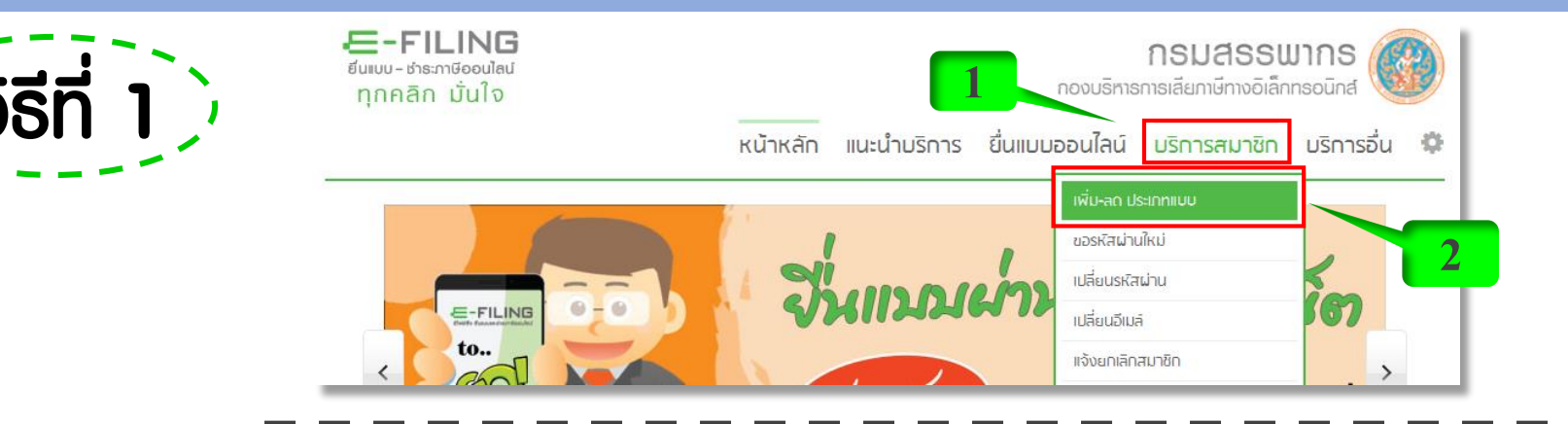

วิธีที่ 2 🤆

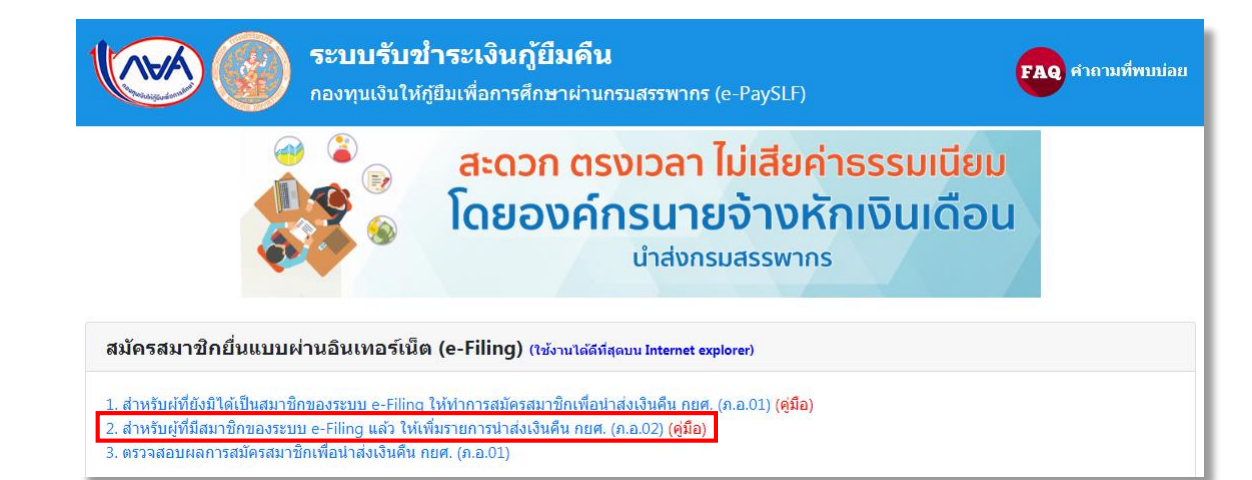

## ขั้นตอนการเพิ่ม – ลด ประเภทแบบ

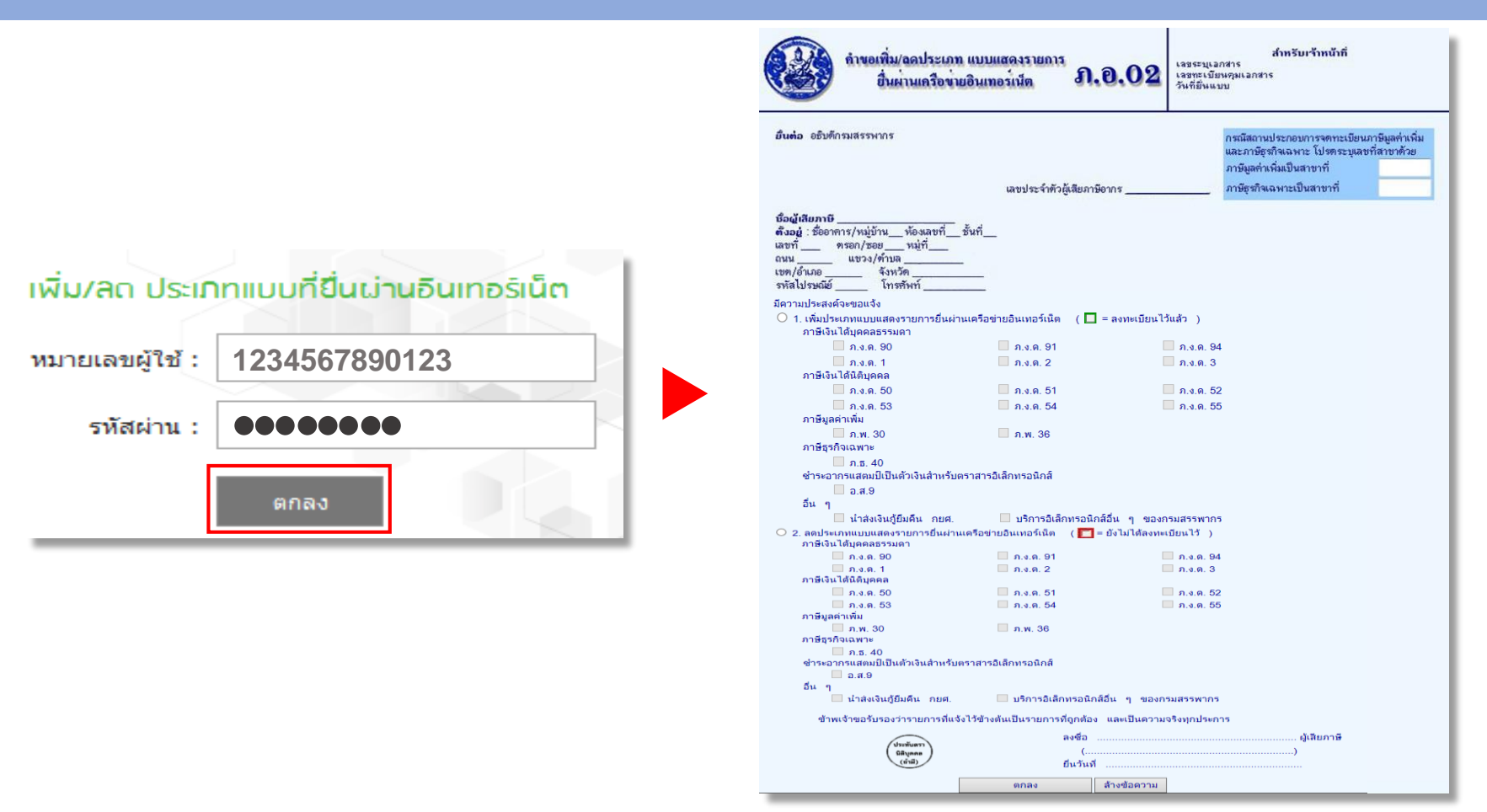

## ขั้นตอนการเพิ่ม - ลด ประเภทแบบ

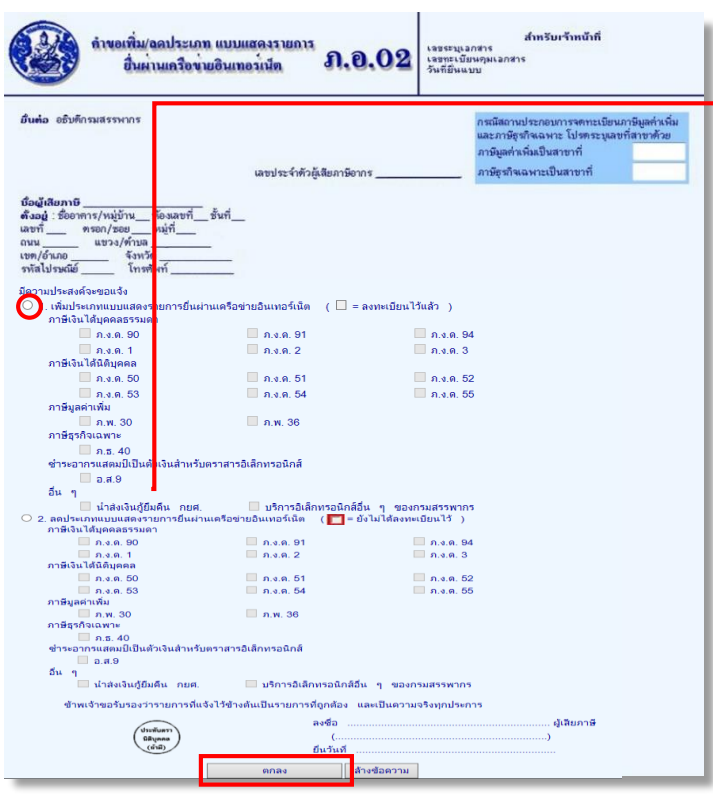

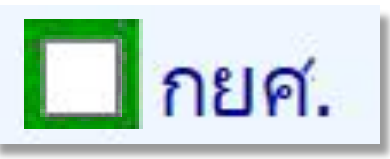

# การเพิ่ม – ลด ประเภทแบบ เมื่อกดยืนยันแล้ว

# ไม่ต้องนำส่งเอกสาร

# ท่านสามารถเข้ายื่นแบบได้ทันที

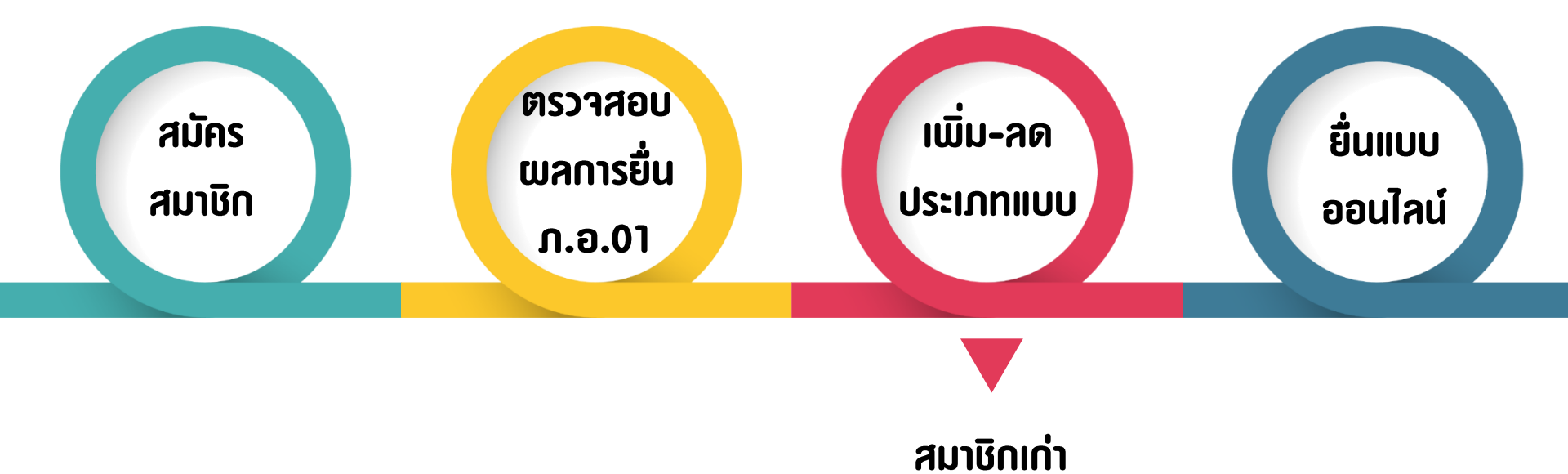

### การยื่นแบบออนไลน์

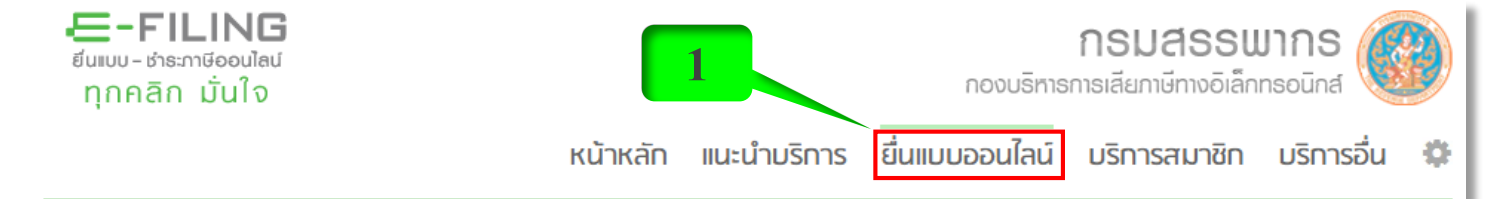

#### ᆼ ยื่นแบบออนไลน์

#### ภาษีเงินได้บุคคลธรรมดา ກ.v.ດ.1 ກ.v.ດ.2 ກ.v.ດ.3 n.v.n.90/91 ກ.v.ດ.94 ภาษีเงินได้นิติบุคคล ກ.ນ.ດ.50 ກ.v.ດ.51 n.v.n.52 ກ.v.ດ.53 ກ.v.ດ.54 ກ.v.ດ.55 ภาษีมูลค่าเพิ่ม л.w.30 л.w.36 ภาษีธุรทิจเฉพาะ n.s.40 ้กองทุนเงินให้ทู้ยืมเพื่อการศึกษา (กยศ.) นำส่งเงินกู้ยืมคืน กยศ. งมการเงิน งมการเงิน

#### คำแนะนำ

ในการยื้นแบบทุกประเภทภาษี ถ้าเป็นแบบที่ไม่มีเงินภาษีต้องข่าระ ขอให้ท่านท่า รายการจนถึงหน้าจอที่แสดงผล : กรมสรรพากรได้รับแบบแสดงรายการของท่านแล้ว แต่ ถ้าเป็นแบบที่มีภาษีต้องข่าระเพิ่มเดิม ต้องทำรายการภายในกำหนดเวลายื้นแบบประเภท นั้นๆ พร้อมทั้งต้องข่าระเงินภาษี ภายในกำหนดเวลา ของแต่ละช่องทางข่าระภาษีที่เลือก ใช้ และทำรายการให้ครบถ้วนตามขั้นตอนของหน่วยรับข่าระภาษี หากท่านทำรายการไม่ ครบถ้วนตามขั้นตอน จะเป็นผลให้รายการยื้นแบบของท่านไม่สมบูรณ์ และไม่ถือว่า เป็นการยื้นแบบที่มีผลสำเร็จ ทำให้ท่านต้องไปยื้นแบบที่สำนักงานสรรพากรพื้นที่สาขา และต้องข่าระเบี้ยปรับเงินเพิ่ม ตามที่กรมสรรพากรก้าหนดไว้

### การยื่นแบบออนไลน์

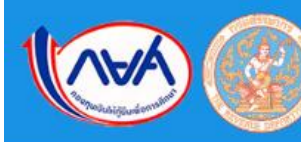

#### ระบบรับชำระเงินกู้ยืมคืน

กองทุนเงินให้กู้ยืมเพื่อการศึกษาผ่านกรมสรรพากร (e-PaySLF)

ตรวจสอบ/แก้ไข และยืนยันข้อมูลนำส่งเงินคืน กยศ. (เช่งานได้ดีที่สุดบน Google Chrome)

สำหรับผู้ที่สมัครสมาชิกเพื่อนำส่งเงินคืน กยศ. (ภ.อ.01) หรือ สำหรับผู้ที่เพิ่มรายการน่าส่งเงินคืน กยศ. (ภ.อ.02) <u>เรียบร้อยแล้วก่อนเข้าสู่ระบบ</u>

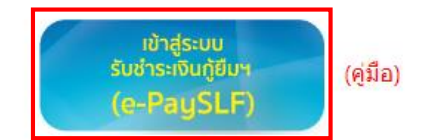

กรณีต้องการสอบถามข้อมูลเพิ่มเดิมการใช้ระบบ e-PaySLF ดิดต่อ Admin ได้ที่ E-mail : ePaySLF-admin@studentloan.or.th โทรศัพท์ 02-016-4873

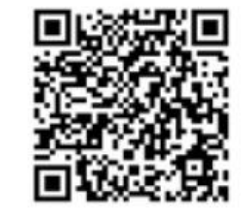

กรณีต้องการสอบถามข้อมูลเพิ่มเดิมเกี่ยวกับการหักเงินเดือน ของผู้กู้ยืมเงินฯ เพื่อชำระหนี้กองทุน ผ่านกรมสรรพากร สามารถติดต่อได้ที่ ฝ่ายบริหารหนี้ โทร. 09 4212 6250 - 79 (30 คู่สาย) โทรสาร 0 2016 4940 e-mail : slf-debt@studentloan.or.th line : LINE@กยศ.หักเงินเดือน คำถามที่พบบ่อย

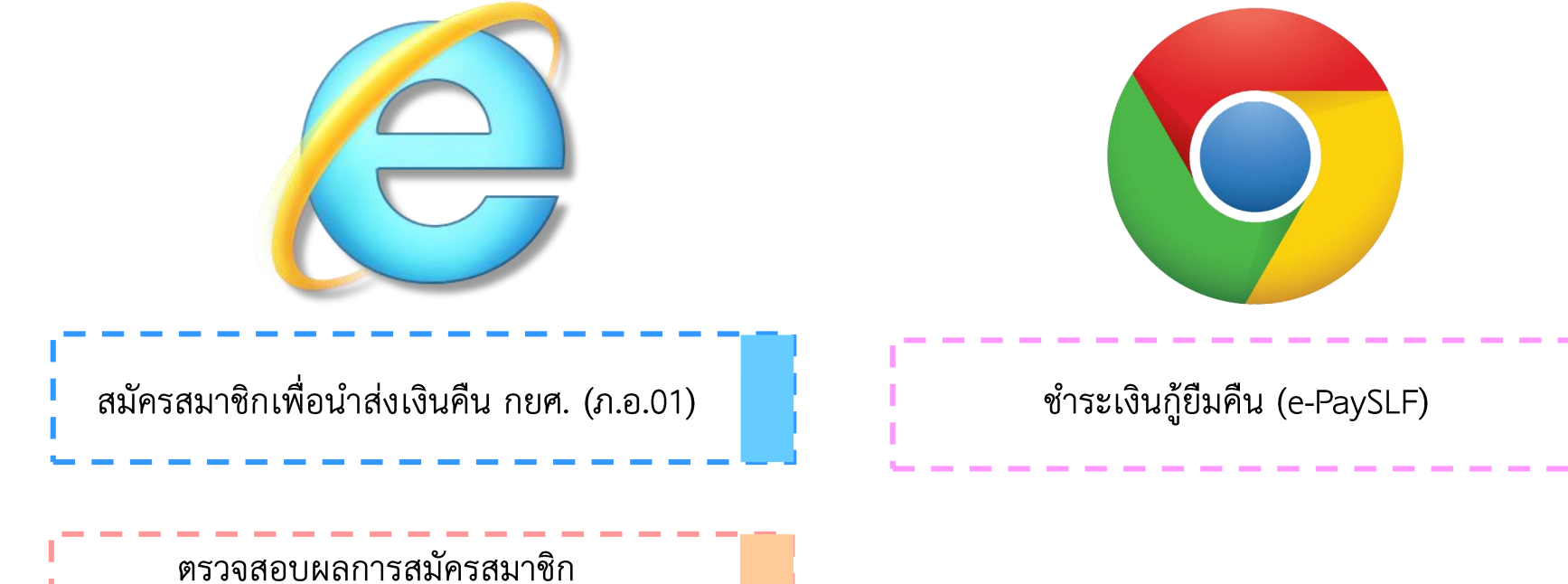

เรวจสอบผลการสมัครสมาชิก เพื่อนำส่งเงินคืน กยศ.

เพิ่มรายการนำส่งเงินคืน กยศ. (ภ.อ.02)

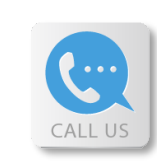

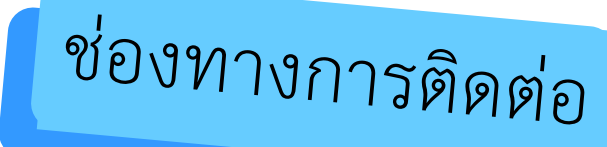

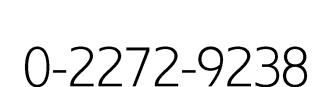

0-2272-9048

RD Intelligence center 1161

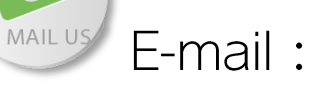

0

sasirintre.pa@rd.go.th

chayakorn.ma@rd.go.th

# E FILING อีไฟล์ลิ่ง ยื่นแบบและชำธะภาษีออนไลน์

กองบริหารการเสียภาษีทางอิเล็กทรอนิกส์ กรมสรรพากร www.facebook.com/efilingrevenueTH/